# Applicant Connection Module

# **SP Energy Networks**

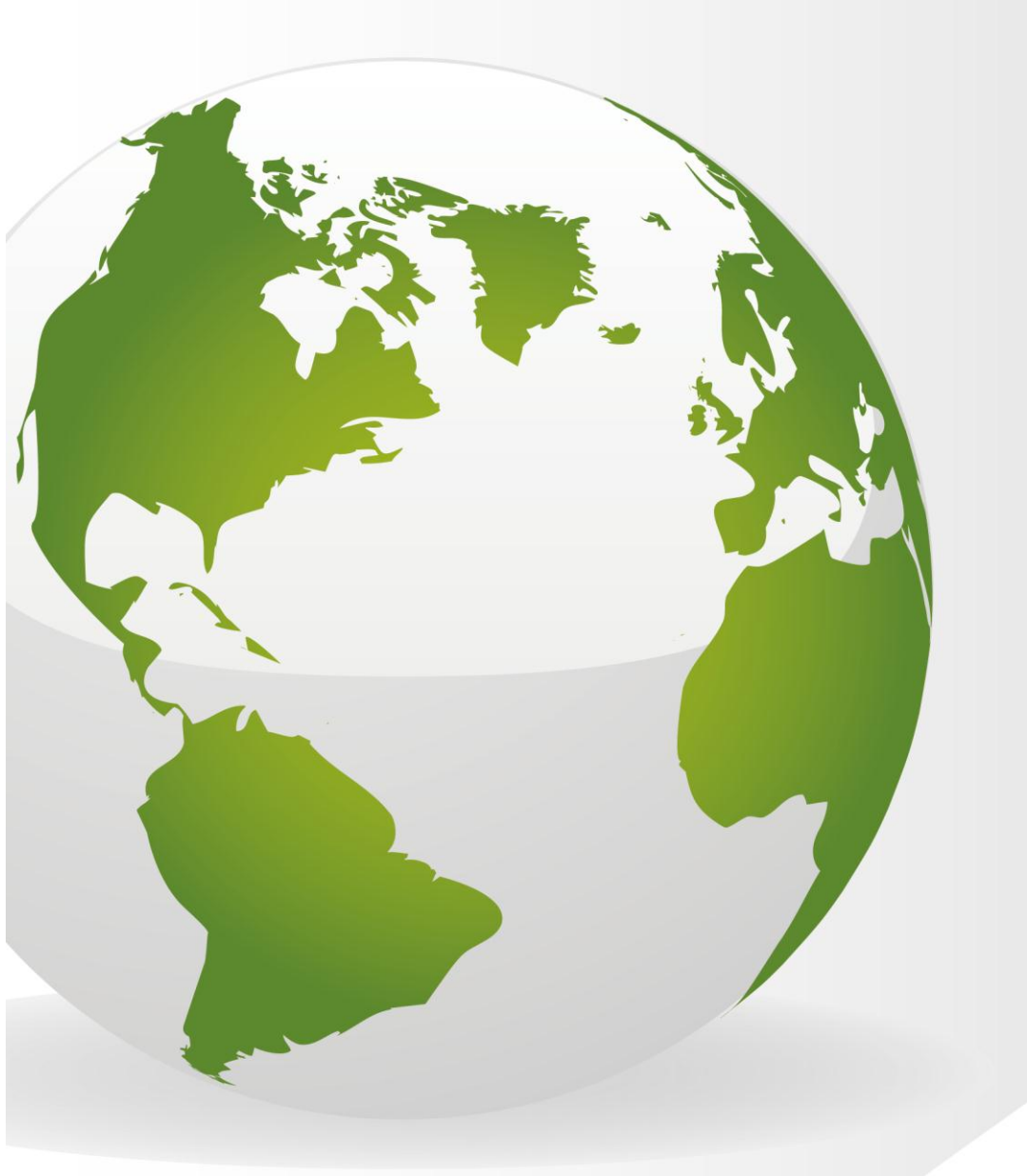

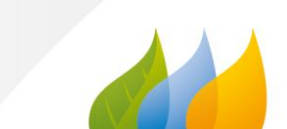

# Contents

| Contents                                                             |  |
|----------------------------------------------------------------------|--|
| Applicant Login                                                      |  |
| Background2                                                          |  |
| Conditions Precedent (Design)                                        |  |
| Add a new Connection                                                 |  |
| Connection Request 4                                                 |  |
| What happens next?                                                   |  |
| Application Accepted5                                                |  |
| Conditions Precedent (Connection)                                    |  |
| What happens next?                                                   |  |
| Project Closure                                                      |  |
| What happens next?7                                                  |  |
| APPENDIX 1                                                           |  |
| - Third Party Connection Form                                        |  |
| APPENDIX 2                                                           |  |
| - Request to connect to the SP Network Form (Metered and Unmetered)9 |  |

# **Applicant Login**

Login as an **applicant**.

# Background

To be able to progress a connection request the following must have happened:

- Design has been approved
- A Project Delivery Manager has been assigned by the DNO
- Weekly whereabouts inspections have been added into RAdAR

The conditions precedent resides within both the 'Design' and the 'Connections' modules, the ICP can indicate - as they complete each of the elements, however you are not required to submit the information for SP confirmation until a minimum of 5 days prior to the connection.

# **Conditions Precedent (Design)**

Click DESIGN

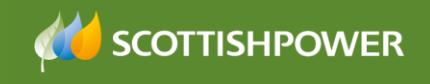

Click REGISTER

The design approval register will show all projects that have had Design applications and will show the design approval status.

To progress onto the next stage, the design must be

- Approved
- Click on the required **Project Number** link

|   |       | Conditions |
|---|-------|------------|
|   |       | Precedent  |
| • | Click | View       |

The 'Preconditions Step Completed' can be completed now, or as they become applicable.

| Complete | N/A     |                                                                               |
|----------|---------|-------------------------------------------------------------------------------|
| ۲        | $\circ$ | Design Approval complete                                                      |
| 0        | $\circ$ | Payment or signed contract sent                                               |
| 0        | $\circ$ | Signed documentation sent                                                     |
| 0        | 0       | Daily/Weekly Whereabouts received for contestable works carried out/completed |

• Click the 'Complete' radio button next to the item, once the information has been sent/completed

|   |       | Save   |                                            |
|---|-------|--------|--------------------------------------------|
| • | Click |        | If you have changed any of the information |
|   |       | Submit |                                            |
| • | Click |        | to submit to the DNO                       |

# Add a new Connection

The first step is to add the 'Connection'.

In order to add a connection request you must firstly add a connection reference within the Design module.

From the Conditions Precedent screen,

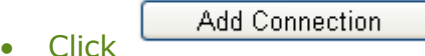

- <sup>POC Reference</sup> i.e. Service for plots 1-9, or Final POC, or Diversion • Type in a **Bernfels Court**

The 'Conditions Precedent Steps Completed' can be completed now, or as they become applicable. You should ensure that the conditions precedent have been met within **5 days** of the connection.

| • | Click Save                                                                                                    |
|---|----------------------------------------------------------------------------------------------------|
| • | To upload the documents for the conditions precedent that you are indicating has been completed click Choose File |
| • | Navigate to the required file on your computer and double click it                                                |
| • | Click Upload                                                                                                    |
| • | Repeat as required and once completed, click                                                                      |
| • | To add further connections, repeat the steps above, otherwise click                                               |

SCOTTISHPOWER

#### **Connection Request**

Submit

- Click CONNECTION
- Click REQUEST
- Select the Request type:

**Note:** Underneath the request type box you will see a list of 'Saved Connection Requests' these are applications which have been saved but not submitted.

- **Third Party Connection** (where you would like SPEN to do the connection for you)
- Request to connect to SP Metered (where you would like to do your own connection to our network, with a metered connection. As part of this connection, you can request for SP to carry out part of the connection)
- Request to connect to SP Un-metered (where you would like to do your own connection to our network, with a un-metered connection. As part of this connection, you can request for SP to carry out part of the connection)
- Click Next
- Click on the required Project number from the list
- Click on the POC Reference
- Complete the form, \* indicates a mandatory field. See APPENDIX 1 for table of definitions for each form

Save

Once you have completed the form, click

You will notice that you have additional options on the left of the screen, you can

- Update (if you have edited the form)
- Submit (to send to the DNO)
- Update/view the Conditions Precedent

At the bottom of the screen you can also upload required documents.

#### What happens next?

**SCOTTISHPOWER** 

The DNO will receive your request and will send notification within no greater than 5 days to advise whether your connection request has been approved or not approved for Minimum information checks.

Also within 5 days the DNO will confirm if they approve/not approve your connection request.

If your request fails minimum information checks or is not approved then you need to resubmit a new application (see Connection Request on page 4).

#### **Application Accepted**

If your application has been approved then you will receive confirmation of the agreed connection date within no greater than 5 days.

Once the connection date has been confirmed, the next step for all third party connection requests, is to issue all of the conditions precedent requirements to the DNO no later than **5 days** prior to the connection.

Please note if conditions precedent has not been met within the required timescales, the DNO will cancel the agreed connection date accordingly and a new connection request will need to be submitted.

For request to connect to SP metered/unmetered connection requests, conditions precedent must be met within 5 days of the connection being completed.

Once the conditions precedent has been completed the DNO will update the conditions precedent status accordingly to show conditions precedent confirmed Yes/No.

# **Conditions Precedent (Connection)**

- Click CONNECTION
- Click REGISTER
- Click on the required Project Number

View

•

the Conditions Precedent (this shows the Conditions Precedent for the Design)

- Click on the POC Reference link
- Select the radio button next to the applicable information you have issued

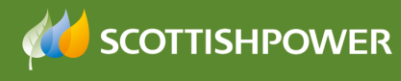

|                                                                                                    | Complete                                                           | N/A                                |                                                                                                    |
|----------------------------------------------------------------------------------------------------|--------------------------------------------------------------------|------------------------------------|----------------------------------------------------------------------------------------------------|
|                                                                                                    | ۲                                                                  | 0                                  | Asset-04-015 Appendix 2 Completion certificate for new cable installation                                                 |
|                                                                                                    | 0                                                                  | 0                                  | As-laid drawings                                                                                                    |
|                                                                                                    | 0                                                                  | $\circ$                            | Electrical Test results                                                                                                   |
|                                                                                                    | $\circ$                                                            | $\circ$                            | W33/2 Confirmation of Electrical Installation / Extension                                                                 |
|                                                                                                    | 0                                                                  | $\circ$                            | QUAL-32-001 Audit Failures Notified - Details Completed                                                                   |
|                                                                                                    | 0                                                                  | $\circ$                            | Confirmation of Legal Consents                                                                                            |
|                                                                                                    | $\circ$                                                            | $\circ$                            | OPSAF-11-024 Appendix 1 & 3                                                                                               |
|                                                                                                    | 0                                                                  | $\circ$                            | OPSAF-11-024 Appendix 5 & 7                                                                                               |
|                                                                                                    | $\circ$                                                            | $\circ$                            | SUB-02-013 Appendix 2                                                                                                    |
| <ul> <li>Click</li> <li>To uplo</li> <li>Naviga</li> <li>Click</li> <li>To ac</li> <li>Then click</li> </ul> | Save<br>bad docu<br>te to the<br>Uploa<br>dd furtl<br>Back<br>lick | ments<br>requ<br>ad<br>her<br>Subn | Choose File<br>s, click<br>ired file on your computer and double click it<br>documents, repeat the steps, otherwise click |

#### What happens next?

Once the Final submission request has been submitted by the ICP a notification will be issued to the DNO and they will confirm receipt of the documents via a notification.

| DNO Confirmed | Confirmed | $\mathbf{v}$ |  |
|---------------|-----------|--------------|--|
|---------------|-----------|--------------|--|

Once confirmation has been received, the connection can proceed, as agreed.

Once the actual connection has been carried out the DNO will update the connection status accordingly, dependant on the outcome of the actual connection.

|                          |                    | Ac  | tual connection Status ( <u>Hide</u> ) |
|--------------------------|--------------------|-----|----------------------------------------|
| Actual connection date   | 20/11/2013         |     |                                        |
| Actual connection status | SPEN Complete      | ~   |                                        |
| Comments :               | This is a train    | ing | test                                   |
| Last update on :         | 20/11/2013 10:55:3 | 1   |                                        |
| Last update by :         | Dave Archer        |     |                                        |

If the ICP is carrying out the closing joint, once the connection has been made, the ICP are required within a maximum of 5 days of the connection, for each live closing joint to upload the following completion documentation:

- The as-laid drawings (jointers sketch) associated with the closing joint works
- Associated electrical test results

For a live jointing site, in addition, the ICP is required to upload:

• Asset-04-015 appendix 2(a) completion certificates

Once the contestable connection project has been determined to be completed, the next step is 'Project Closure'.

# **Project Closure**

Once the final connection has been made, and all works have been completed, the last step in the process is to send all of the required documentation to the DNO to close the project and request closure

- Click PROJECT CLOSURE
- Click the required Project No

Upload the required documents by clicking
 Choose File

- Navigate to your document and double click it
- Click Upload
- Repeat the steps to upload as many documents as required Please note that the ICP can upload documents over a period of time and return to this screen, updating as often as required until they are in a position to request closure. Request closure

. Request closure

Click

# What happens next?

A notification will be issued to the DNO. The DNO will review the information and then close down the project if the information is complete. The project will then be archived at an appropriate time.

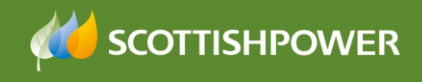

# APPENDIX 1 – Third Party Connection Form

| Field                              | Definition                                                                |
|------------------------------------|---------------------------------------------------------------------------|
| Select Project Number              | Lists all project numbers that have had 'Connections Requested' in the    |
|                                    | Design screens                                                            |
| POC Reference                      | Lists all of the references associated with the chosen project number     |
| Company Name                       | The Company Name                                                          |
| Project Manager Name               | The Project Manager Name                                                  |
| Project Manager E-<br>mail Address | The Project Managers E-mail                                               |
| Project Telephone                  | The Project Managers Telephone No                                         |
| Project Manager Fax                | The Project Managers Fax No                                               |
| Developer                          | The name of the Developer                                                 |
| Site Name/Address                  | Auto-populated                                                            |
| OS Grid Coordinates                | The (XY) Coordinates of the site – auto-populated                         |
| Date Connection                    | The date you would like the connection                                    |
| required                           |                                                                           |
| Connection Type                    | The type of connection you require                                        |
|                                    | LV Final Connection                                                       |
|                                    | HV Final Connection                                                       |
|                                    | EHV Final Connection                                                      |
|                                    | LV Phased Energisation                                                    |
|                                    | HV Phased Energisation                                                    |
| Number of                          | Leave blank – this will be auto-populated once you have saved and         |
| Connections                        | confirmed the number of plots in the next stage                           |
| Please provide details             | Confirm the number and type of joints i.e. 2 X LV straight joint, 2 X HV  |
| of connections                     | straight joint also note if the works are related to a diversion          |
| required                           |                                                                           |
| Order Number                       | Only applicable where there is an agreement to carry out additional works |
|                                    | to that not included within the original connection offer                 |
| Notes                              | Reference any additional information or notes that may be relevant        |

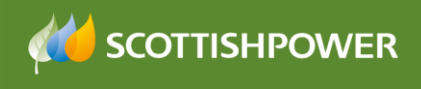

#### APPENDIX 2 – Request to connect to the SP Network Form (Metered and Unmetered)

| Field                  | Definition                                                                    |
|------------------------|-------------------------------------------------------------------------------|
| Select Project Number  | Lists all project numbers that have had 'Connections Requested' in the        |
|                        | Design screens                                                                |
| POC Reference          | Lists all of the references associated with the chosen project number         |
| Company Name           | The Company Name                                                              |
| Project Manager Name   | The Project Manager Name                                                      |
| Project Manager E-     | The Project Managers E-mail                                                   |
| mail Address           |                                                                               |
| Project Telephone      | The Project Managers Telephone No                                             |
| Project Manager Fax    | The Project Managers Fax No                                                   |
| Developer              | The name of the Developer                                                     |
| Date of Connections    | The date you would like to do the connections                                 |
| Requestor              | The person requesting the connection                                          |
| Work required by SP    | Tick if you require SP to carry out any non-contestable works i.e. LV         |
|                        | operational to enable the LV connection, or where there is HV operation       |
|                        | requirements to facilitate the connection at either LV or HV.                 |
|                        | You should provide details within the 'Additional Information' box            |
| Site Name/Address      | Auto-populated                                                                |
| OS Grid Coordinates    | The (XY) Coordinates of the site – auto-populated                             |
| Connection Type        | Select the connection type from the drop-down based on the highest voltage    |
|                        | of works required to be undertaken as part of this connection request         |
|                        |                                                                               |
|                        | The type of connection you require                                            |
|                        | LV Final Connection                                                           |
|                        | HV Final Connection                                                           |
|                        | EHV Final Connection                                                          |
|                        | LV Phased Energisation                                                        |
|                        | HV Phased Energisation                                                        |
| Additional Information | Additional information must confirm the number and type of joints i.e. 2 X LV |
|                        | straight joint, 2 X HV straight joint and include any reference to the 'SP    |
|                        | works required and also note if the works are related to a diversion          |
| Plan Name              | Reference to the plan that you are uploading                                  |
| Plan Reference         | The specific reference number that must be included on the plan               |
| Number                 |                                                                               |
| Issued by              | ICP Contact Name                                                              |
| Issued Date            | The issued date                                                               |